## 電子認証方式への切替方法(ID 認証方式→電子認証方式)

手順1 お取引店にて「〈山梨中銀Bizダイレクト〉電子認証方式申込書」をご提出ください。※ 代表口座のお届け印の押印が必要となります。

# 手順2 山梨中銀Bizダイレクトのログイン画面から「電子証明書発行」ボタンをクリックします。

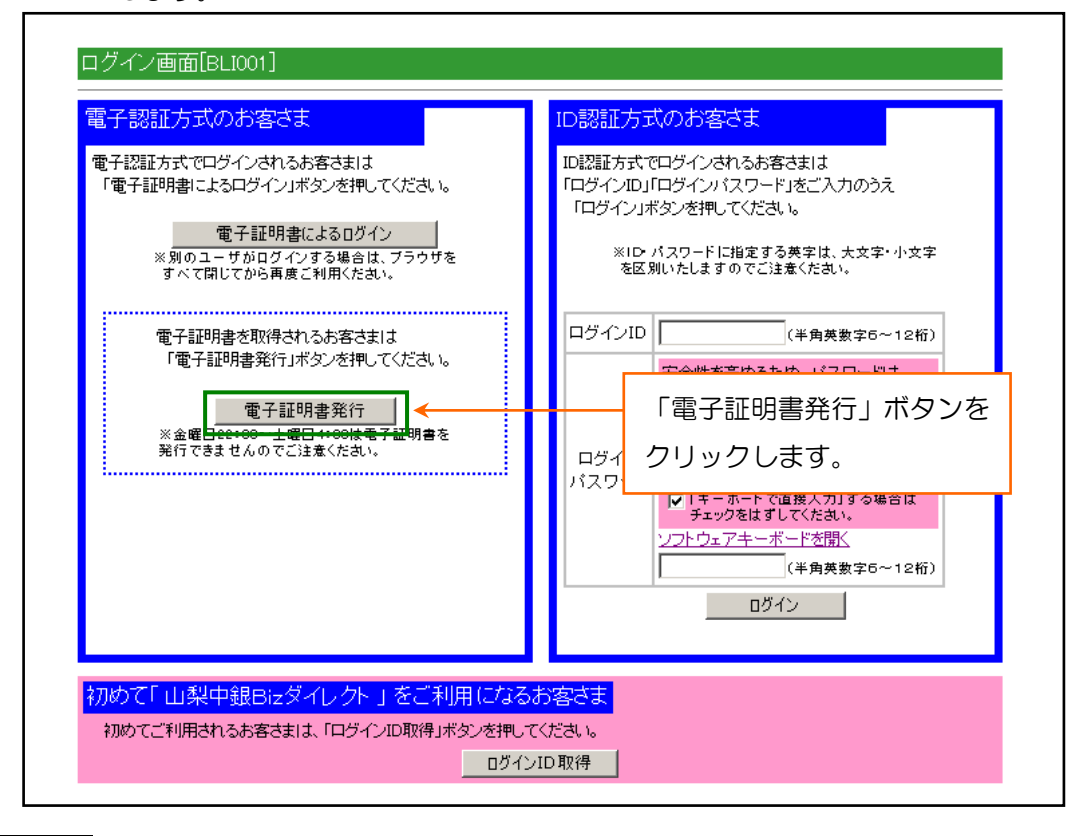

#### 手順3

「ログイン ID」「仮ログインパスワード」を入力して、「認証」ボタンをクリックして ください。

| 電子証明書発行認証画面                                                                                     | [BSH001]                    |                           |  |  |
|-------------------------------------------------------------------------------------------------|-----------------------------|---------------------------|--|--|
| 【初めてログインIDを取得するお客さ                                                                              | <sup>ا (ع)</sup> * 1        | 「ログイン ID」「ログインパスワード」をご入力  |  |  |
| 電子証明書発行の前にログイン                                                                                  | IDの取 <mark>ரைவைக்கள்</mark> | 、<ださい。                    |  |  |
|                                                                                                 |                             | ※ログインパスワードは「ソフトウェアキーボード」を |  |  |
|                                                                                                 |                             | 利用してご入力ください。              |  |  |
| 【ログインID取得まで完了しているお客さま】                                                                          |                             |                           |  |  |
| 電子証明書発行に必要な本人認証を行います。ログインIDとログインパスワードを入力し、「認証」ボタンを押してください。                                      |                             |                           |  |  |
| 安全性を高めるため、バスワードは「ソフトウェアキーボード」を利用してご入力ください。<br>アノフトウェアキーボードを利用せず、「キーボードで直接入力」する場合はチェックをはずしてください。 |                             |                           |  |  |
|                                                                                                 |                             |                           |  |  |
|                                                                                                 | ラインパスワード:                   | 22トウェアキーボードを開く            |  |  |
| ログインパスワードを直接キーボードで入力 (認証) 史上 *2 「認証」ボタンを                                                        |                             |                           |  |  |
| する場合は「チェック」をはずし                                                                                 | クリックします。                    |                           |  |  |

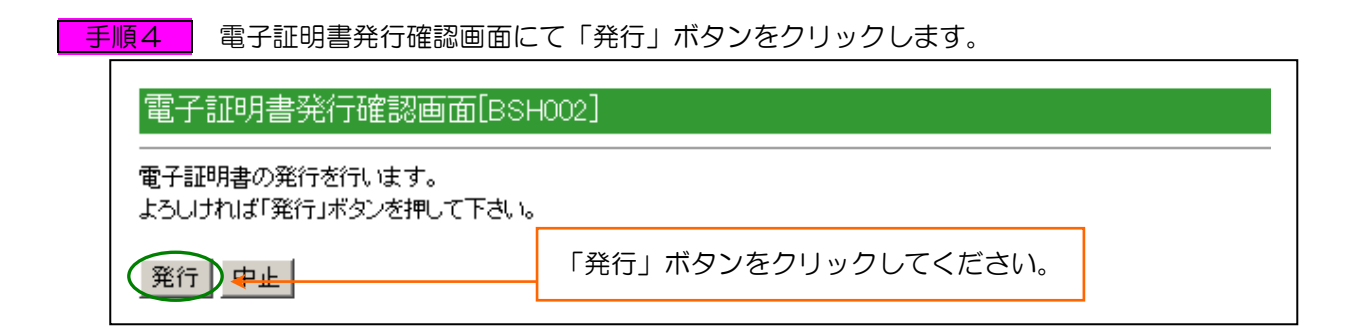

手順5 「潜在するスクリプト違反」が表示されますが、「はい」ボタンをクリックします。
※ 本ダイアログは、ブラウザの仕様により必ず表示されます。「はい」ボタンをクリックしない限り、次画面に遷移しません。

| 潜在する | スクリプト違反                                                                                 |              |
|------|-----------------------------------------------------------------------------------------|--------------|
| ⚠    | この Web サイトはユーザーの代わりに新しい証明書を要求しています。ユー<br>のは、信頼された Web サイトだけに制限する必要があります。<br>証明書を要求しますか? | 「はい」ボタンをクリック |
|      | (\$\$) (\$\$)                                                                           | します。         |

#### 手順6 「電子証明書発行中」画面が展開されますので、しばらくお待ちください。

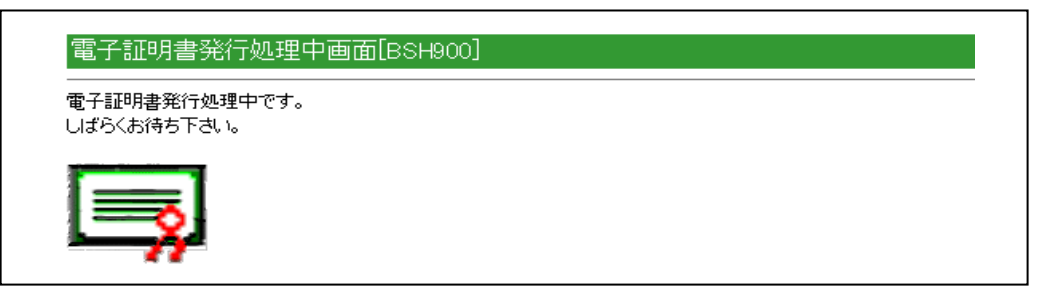

#### 手順7

「潜在するスクリプト違反」が表示されますが、「はい」ボタンをクリックします。

※ 本ダイアログは、ブラウザの仕様により必ず表示されます。「はい」ボタンをクリック しない限り、次画面に遷移しません。

| 潜在する | スクリプト違反                                                                                                    |                                                                 |
|------|----------------------------------------------------------------------------------------------------|-----------------------------------------------------------------|
| ♪    | この Web サイトは 1 つ以上の証明書をこのコンピュータに追加しています。<br>ザーの証明書を更新できるようにすると、セキュリティ上、危険です。信頼され<br>りインストールされ、さらに信頼されていないプログラムがこのコンピュータ上で<br>スする可能性があります。 | 信頼されていない Web サイトがユー<br>れていない証明書が Web サイトによ<br>実行され、ユーザーのデータにアクセ |
|      | このブログラムで証明書を追加しますか?この Web サイトを信頼している場<br>ていない場合は、[いいえ] をクリックします。                                                                         | 「はい」 ボタンをクリック<br>します。                                           |
|      |                                                                                                    |                                                                 |

### **手順8**「電子証明書発行結果画面」が表示されますので、「閉じる」ボタンをクリックします。

| 電子証明書発行結果画面[BSH003]                                                                                                    |                                                  |
|----------------------------------------------------------------------------------------------------|--------------------------------------------------|
| 電子証明書の発行とインストールを完了しました。<br>電子証明書の有効期限は、発行後1年間です。<br>有効期限満了の30日前になると、ログイン後のく山梨中銀Bizダイレ                                                                                                    |                                                  |
| 電子証明書情報                                                                                                    |                                                  |
| Organization = The Yamanachi Chuo Bank.Ltd.<br>Organization Unit = Direct Macketing Center Support Desk<br>Common Name = The Yamanachi Chuo Bank.Ltd. test01 0000 20<br>シリアル番号 = 3d900063d67428812ca37b7a5365a8190 | 「閉じる」ボタンをクリックしてください。                             |
| 「閉じる」ボタンを押して、 ブラウザ画面を閉じて下さい。<br>ログイン操作を行う場合は、 一度全てのブラウザ画面を閉じたあと、<br>閉じる                                                                                                    | ※ 現在開いているブラウザ画面を一度<br>すべて閉じてから、次の作業を行って<br>ください。 |
|                                                                                                    |                                                  |

以上